## Kurze Installationsanleitung für Anaconda und Spyder :

• gehe zu

## https://www.anaconda.com/download

dort bis unten runerscrollen und **passenden Installer** für das Betriebssystem **auswählen**, Installer **herunterladen** 

- Downloadordner öffnen, Datei ausführen
- Anweisungen vom Installationsassistenten folgen (vorgeschlagenen Ordner als Installationspfad nehmen), **Anaconda installieren**
- **Anaconda Navigator starten**, darin dann **Spyder starten** Optional (nicht wichtig, für die Übung aber ganz nett):
- Update Anaconda über das Startmenü von Anaconda Navigator, oben rechts
- Update Spyder auch über dieses Startmenü

Dies wurde auf Windows ausprobiert. Auf Linux geht es genauso : dort

- mit sudo Pfad-Installer den Installer ausführen und
- mit **anaconda-navigator** Anaconda starten